## エラーコードによって内容が異なりますので、下表にてエラー理由と対応方法をご確認ください。

| 理由コー<br>ド | 理由                                                                                                    | 対応方法                                                                                                    |
|-----------|----------------------------------------------------------------------------------------------------|----------------------------------------------------------------------------------------------------|
| B5750     | ワンタイムパスワードが登録されて<br>いない、または利用開始ができてい<br>ません。                                                                   | マイネットバンキングへログイン後、「ワンタイムパスワード申請」のメニュー<br>から「トークンの発行」を行ってください。すでにトークン発行済みの場合は、<br>ワンタイムパスワードのアプリから改めてログインしていただくか、「ワンタイ<br>ムパスワード申請」のメニューから利用開始のお手続きをしてください。 |
| A801      | 登録済みのトークンが利用できなく<br>なっています。再度ワンタイムパス<br>ワード利用開始のお手続きが必要に<br>なります。お手続きの詳細について<br>は、ご利用のサービスの問い合わせ<br>先にご連絡ください。 | スマートフォンの機種変更などによりワンタイムパスワードがご利用いただけな<br>い状態になっております。<br>ワンタイムパスワード(ソフトトークン)再発行の手続きをお願い致します。                                                               |
| A916      | 既にワンタイムパスワードアプリに<br>同一契約者のトークンが登録されて<br>います。同じ契約者のトークンは、<br>登録できません。                                           | ワンタイムパスワードアプリの設定メニューから、初期設定または「トークン削<br>除」を選択し、該当のトークン削除を行ってから、初期設定またはトークン追加<br>を行ってください。                                                                 |
|           | 文字の属性や入力桁数が誤っていま<br>す。                                                                                         | 入力桁数を確認して下さい。                                                                                                    |
| A01       |                                                                                                    | ※全角指定の場合は数字・スペースも全角入力が必要です。                                                                                                    |
| A05       | 入力内容が矛盾しています。                                                                                                  | 入出金明細照会の日付指定範囲の開始日が、終了日よりも過去日になっていない<br>か確認してください。                                                                                                    |
| B00       | ログインパスワードの文字の属性が<br>誤っています。                                                                                    | 半角英数字で入力してください。                                                                                                    |
| B01       | 新しいログインパスワードの入力桁<br>数が誤っています。                                                                                  | 6桁以上12桁以内で入力してください。                                                                                                    |
| В03       | ログインパスワードが誤っていま<br>す。                                                                                          | ログインパスワードを確認してください。                                                                                                    |
|           |                                                                                                    | _<br>ログインパスワードをお忘れになった場合は、「ログインパスワード初期化」の手続きを<br>お願いします。                                                                                                  |
| B04       | 新しいパスワードが変更されていま<br>せん。                                                                                        | 現在のパスワードとは異なるパスワードを入力してください。                                                                                                    |
| B05       | 新しいログインパスワードがログイ<br>ンIDと同じです。                                                                                  | ログインIDとは異なるパスワードを入力してください。                                                                                                    |
| B06       | 誤ったログインパスワードを連続し<br>て入力したことによる一時利用停止<br>状態です。                                                                  | 1時間以上経過してから再度操作してください。                                                                                                    |
|           |                                                                                                    |                                                                                                    |

| B07 | ログインパスワード誤りが当行所定<br>の回数を超えたため、閉塞中です。         | 「ログインパスワード初期化」の手続きをお願いします。                                      |
|-----|----------------------------------------------|-----------------------------------------------------------------|
| B08 | ログインパスワードと確認用パス<br>ワードが同じです。                 | ログインパスワード・確認用パスワードは、異なるパスワードにしてください。                            |
| B10 | 確認用パスワードの文字の属性が<br>誤っています。                   | 全角で入力していないか記号等が入っていないかご確認ください。半角英数入力<br>をお願いします。                |
| B11 | 新しい確認用バスワードの入力桁数<br>が誤っています。                 | 6桁以上12桁以内で入力してください。                                             |
| B13 | 確認用パスワードが誤っています。                             | 確認用パスワードを確認してください。                                              |
|     |                                              | <u>確認用パスワードをお忘れになった場合は、「確認用パスワード初期化」の手続きをお</u><br><u>願いします。</u> |
| B14 | 新しい確認用パスワードが変更され<br>ていません。                   | 現在のパスワードとは異なるパスワードを入力してください。                                    |
| B15 | 新しい確認用パスワードがログイン<br>IDと同じです。                 | ログインIDとは異なるパスワードを入力してください。                                      |
| B16 | 誤った確認用パスワードを連続して<br>入力したことによる一時利用停止状<br>態です。 | 1時間以上経過してから再度操作してください。                                          |
|     |                                              | <u>確認用パスワードをお忘れになった場合は、「確認用パスワード初期化」の手続きをお</u><br><u>願いします。</u> |
| B17 | 確認用パスワード誤りが当行所定の<br>回数を超えたため、閉塞中です。          | <u>「確認用パスワード初期化」の手続きをお願いします。</u>                                |
| B20 | 代表口座の文字の属性が誤っていま<br>す。                       | 半角英数字で入力してください。                                                 |
| B21 | 代表口座の入力桁数が誤っていま<br>す。                        | 支店番号3桁、口座番号7桁で入力してください。                                         |
| B22 | 代表口座の口座情報が登録されてい<br>ません。                     | 代表口座の支店番号と口座番号(7桁)を確認してください。                                    |
|     |                                              | <u>きらやかマイネットバンキングをお申込みされていない場合はこちらから手続きください。</u><br>い。          |
| B33 | ログインIDが誤っています。                               | ログインIDを確認してください。                                                |
|     |                                              | ご登録いただいたログインIDを入力してください。                                        |
| B73 | ワンタイムパスワードが誤っていま<br>す。                       | 最新のワンタイムパスワードをご確認のうえ、再度入力してください。                                |

| B77 | ワンタイムパスワード入力誤りが当<br>行所定の回数を超えたため、閉塞中<br>です。                                        | <u>ワンタイムパスワードが閉塞状態となっています。「ワンタイムパスワード再発行」のお<br/>手続きが必要となります。</u>            |
|-----|------------------------------------------------------------------------------------|-----------------------------------------------------------------------------|
| B84 | 本人認証閉塞で、口座番号、氏名、<br>生年月日、電話番号などの銀行届出<br>の内容と異なるものを当行所定の回<br>数誤って入力されたため、閉塞中で<br>す。 | 本人認証が閉塞状態となっています。ご利用の再開に際しましては、最寄りの支<br>店で、書面にて「本人認証閉塞解除」の手続きをお願いします。       |
| B93 | 追加認証に対しての回答が誤ってい<br>ます。                                                            | 追加認証の回答は全角(漢字、ひらがな、英字、数字)でご登録された通りに入<br>力してください。また、質問に対する回答に誤りがないか確認してください。 |
|     |                                                                                    | <u>追加認証に対する回答をお忘れになった場合は、「追加認証(合言葉)の初期化」の手</u><br>続きをお願いします。                |
| B96 | 追加認証の質問に対して誤った回答<br>を連続して入力したことによる一時<br>利用停止状態です。                                  | 1時間以上経過してから再度操作してください。                                                      |
|     |                                                                                    | <u>追加認証に対する回答をお忘れになった場合は、「追加認証(合言葉)の初期化」の手</u><br>続きをお願いします。                |
| B97 | 追加認証に対しての回答入力誤りが<br>当行所定の回数を超えたため、閉塞<br>中です。                                       | 「追加認証(追加認証・回答)の初期化」の手続きをお願いします。                                             |

## 上記以外のエラーコードが表示された場合は恐れ入りますが フリーダイヤル0120-87-0508(平日9:00~17:00)までお問い合せください。